### Como se instala o novo corretor ortográfico?

MS Office 2010

Primeiro é necessário saber qual a versão do MS Office que tem instalado. Para isso, deve ir ao menu iniciar, selecionar todos os programas e escolher Microsoft Office. Dentro da pasta Microsoft Office, como vai poder verificar na imagem em baixo, o nome do programa termina com a versão. De seguida é apresentado o aspecto para o MS *Office* 2010 e MS Office 2007.

#### Windows Media Player Windows Update Alda Maria Rodrigues da Acessórios Arrangue 纟 Abrir Documento do Microsoft Office Documentos 📙 Cartão de Cidadão 📀 Configurar acesso a programas e predefinições CCleaner 😣 Microsoft Update 📔 Cisco Systems VPN Client Imagens 🔟 Novo Documento do Microsoft Office Creative Música 1 Windows Catalog Dell Inc 🌯 Windows Update IZArc Computador 🖌 Jogos Acessórios Lince m Arranque Painel de Controlo Manutenção Administrador ASUS Microsoft Office 🛅 Java 2 Runtime Environment Dispositivos e Impressoras A Microsoft Access 2010 🛅 Jogos Internet K Microsoft Excel 2010 **Programas Predefinidos** Microsoft Office Ferramentas do Microsoft Office I Microsoft InfoPath Designer 2010 Microsoft Silverlight 🕼 Microsoft Office Access 2007 Correio electrónico I Microsoft InfoPath Filler 2010 Ajuda e Suporte K Microsoft Office Excel 2007 Microsoft Visual Studio 2005 N Microsoft OneNote 2010 m Smart Defrag Microsoft Office Groove 2007 O Microsoft Outlook 2010 Windows Media Player 🔄 Microsoft Office InfoPath 2007 SoundMAX P Microsoft PowerPoint 2010 m Xerox WorkCentre PE16 Microsoft Office OneNote 2007 Windows Messenger Microsoft Publisher 2010 📙 Adobe Reader X Microsoft Office Outlook 2007 S Microsoft SharePoint Workspace 201 Apresentação Windows XP 칠 Assistência remota Microsoft Office PowerPoint 2007 W Microsoft Word 2010 Microsoft Office Publisher 2007 A Internet Explorer Ferramentas do Microsoft Office 201 Microsoft Forefront Endpoint Protection 2010 Microsoft Office Word 2007 Microsoft Silverlight 🗐 Outlook Express MyFree Codec Windows Media Player PDF OCR 🔏 Windows Messenger Anterior 🚳 Windows Movie Maker Todos os programas 🌔 Windows Search Procurar programas e ficheiros Q Encerrar D 🖉 Terminar sessão 🛛 🗿 Encerrar 🛃 Iniciar

MS Office 2007

Dependendo da versão do MS Office a aplicação do novo dicionário com as alterações ortográficas são aplicadas de formas diferentes.

## i. MS Office 2010

Para esta versão do Office só é necessário alterar um parâmetro na configuração do MS Word. O MS Office 2010 permite ter um de dois dicionários em funcionamento: apenas o dicionário Pré-acordo ou apenas o Pós-acordo.

Para fazer a alteração do dicionário para Pós-acordo deve efetuar os seguintes passos:

1º Abrir o MS Office Word

2º Aceder ao menu ficheiro e seccionar opções do Word

| o Base Inserir | Esquema de Página Referências Mailings Rever Ver Suplementos                    |                                                                                                    |      |
|----------------|---------------------------------------------------------------------------------|----------------------------------------------------------------------------------------------------|------|
| Guardar        |                                                                                 |                                                                                                    |      |
| Guardan        | Informações sobre Acordo ortográficodocx                                        |                                                                                                    |      |
| Guardar Como   | C:\Llsers\alda silva\Deskton\Acordo ortograficodocx.docx                        | The for a first section of the first section of the |      |
| Abrir          | Cr/OSEIS/8008/30/8/DEsktop/Scondo_orograncouocr/dock                            |                                                                                                    |      |
| Fechar         |                                                                                 |                                                                                                    |      |
|                | Permissões                                                                      |                                                                                                    |      |
| rmações        | Qualquer pessoa pode abrir, copiar e alterar qualquer parte deste<br>documento. | Plant a patient on Aplant and a strain state and a final strain strain s |      |
|                | Proteger                                                                        |                                                                                                    |      |
| entes          | Documento *                                                                     | Propriedades *                                                                                                    |      |
| 10             |                                                                                 | Tamanho 613KB                                                                                                    |      |
| 0              | Droparar para Partilhar                                                         | Páginas 2                                                                                                    |      |
| rimir          | Antes de natélibar este ficheiro, tenha em conta que este contému               | Palavras 171                                                                                                    |      |
|                | Antes de partinal este inchero, terna em conta que este contern:                | Tempo Total de Edição 106 Minutos                                                                                                    |      |
| rdar e Enviar  | Verificar Existência                                                            | Titulo Adicionar um título                                                                                                    |      |
|                | de Problemas *                                                                  | Comentários Adicionar uma etiqueta                                                                                                    |      |
| da             |                                                                                 | Concitation Adicional Concitation                                                                                                    |      |
|                | Verečer                                                                         | Datas Relacionadas                                                                                                    |      |
| Opções         | Versoes                                                                         | Última Modificação Hoje, 14:13                                                                                                    |      |
| Sair Ontions   | Hoje, 14:23 (gravação automática)                                               | Criado Hoje, 12:41                                                                                                    |      |
| Options        | Gerir 🛛 Hoje, 14:09 (gravação automática)                                       | Última Impressão Nunca                                                                                                    |      |
|                | AC120C2 .                                                                       | Designed Delevision des                                                                                                    |      |
|                |                                                                                 | Pessoas Relacionadas                                                                                                    |      |
|                |                                                                                 | Autor Alda Maria Rodrigues da Silva                                                                                                    |      |
|                |                                                                                 | Adicionar um autor                                                                                                    |      |
|                |                                                                                 | Última modificação Por 🛛 📄 Alda Maria Rodrigues da Silva                                                                                                    |      |
|                |                                                                                 | Documentos Relacionados                                                                                                    |      |
|                |                                                                                 | Abrir Localização de Ficheiro                                                                                                    |      |
|                |                                                                                 | Mostrar Todas as Propriedades                                                                                                    |      |
|                |                                                                                 |                                                                                                    |      |
|                |                                                                                 |                                                                                                    |      |
|                |                                                                                 |                                                                                                    |      |
|                |                                                                                 |                                                                                                    |      |
|                |                                                                                 |                                                                                                    |      |
|                |                                                                                 |                                                                                                    |      |
|                |                                                                                 |                                                                                                    |      |
|                |                                                                                 |                                                                                                    |      |
|                |                                                                                 |                                                                                                    |      |
|                |                                                                                 |                                                                                                    |      |
|                |                                                                                 |                                                                                                    | 14:1 |

3º Depois na janela do menu Opções selecione a opção Verificação, Modos de português de Portugal altere para Pós-acordo. Ver figura abaixo.

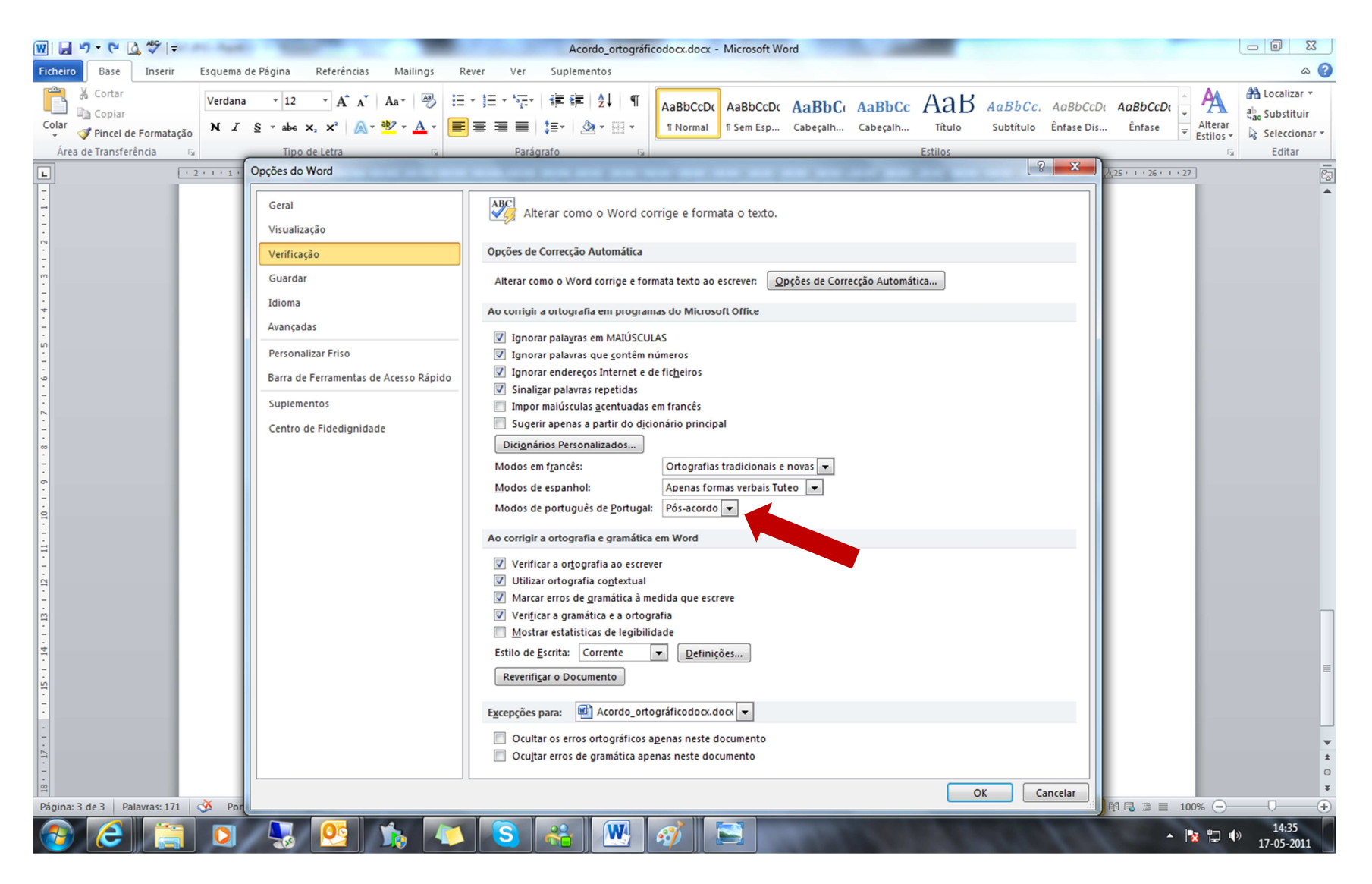

4º Para terminar pressione OK, e desta forma ativou o novo acordo ortográfico.

# ii. MS Office 2007

Para o MS Office 2007 não é possível ter os dois dicionários em simultâneo, ou seja, depois de aplicar o novo dicionário não pode voltar atrás.

Para aplicar o novo dicionário é necessário ter o Service Pack 2 do MS Office 2007 instalado.

Para verificar se tem o SP2 instalado deve seguir os seguintes passo:

Depois de ter aberto o programa MS Word 2007 deve aceder ao menu Opções do Word

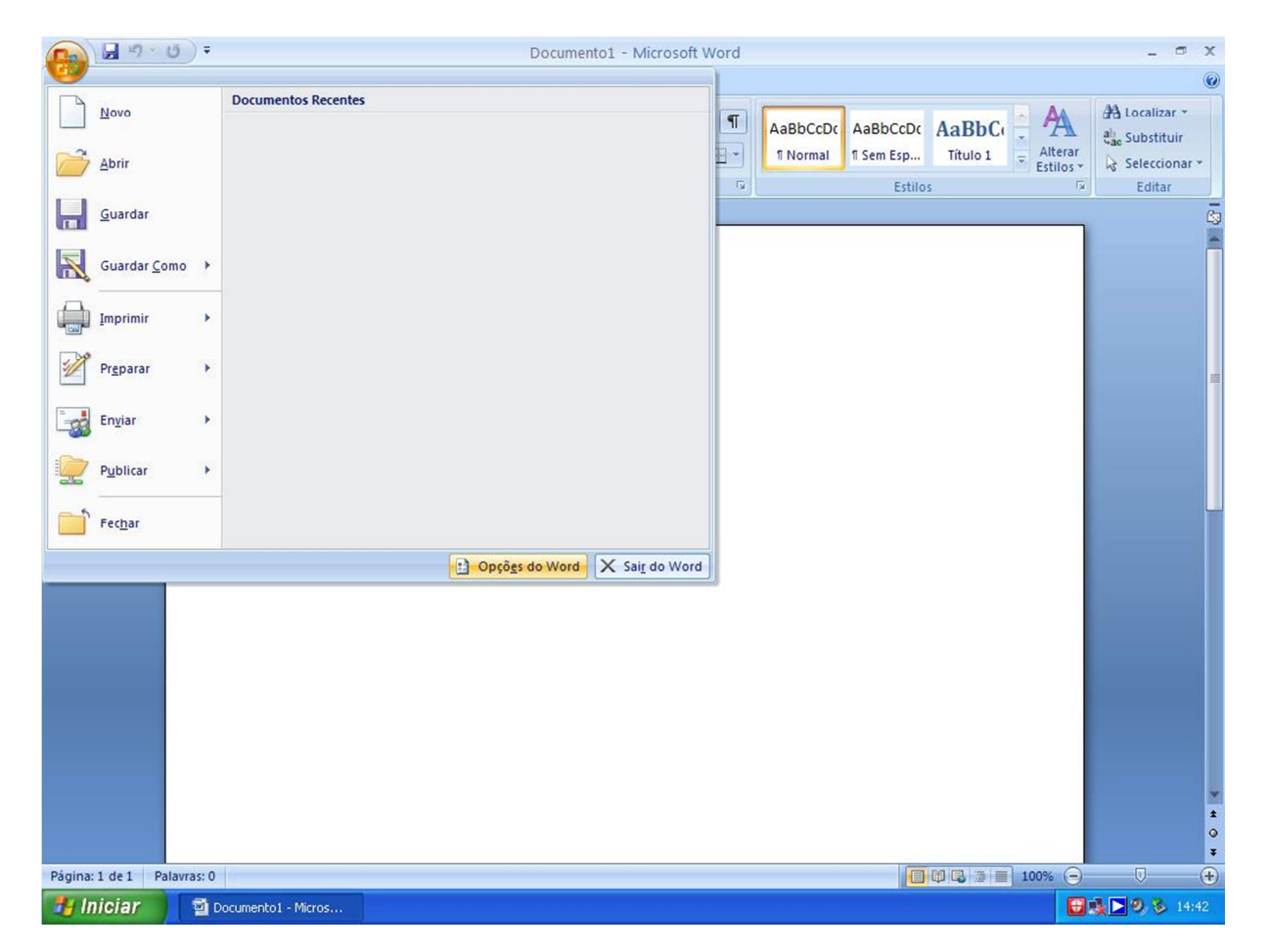

Deve agora ir ao Campo Recurso, e verificar a informação "acerca do Microsoft Office Word 2007"

#### Sem Service Pack Instalado

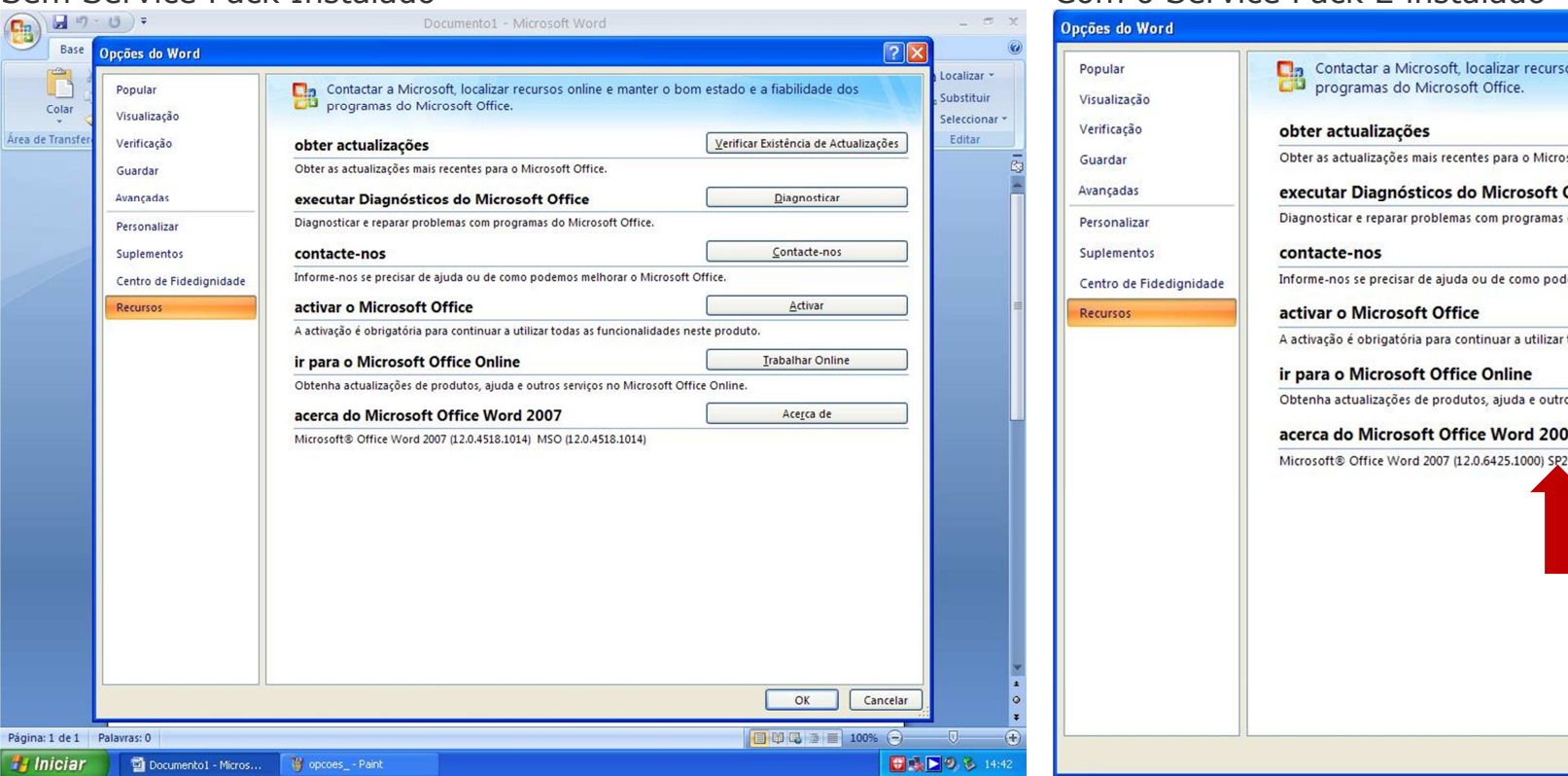

## Com o Service Pack 2 instalado

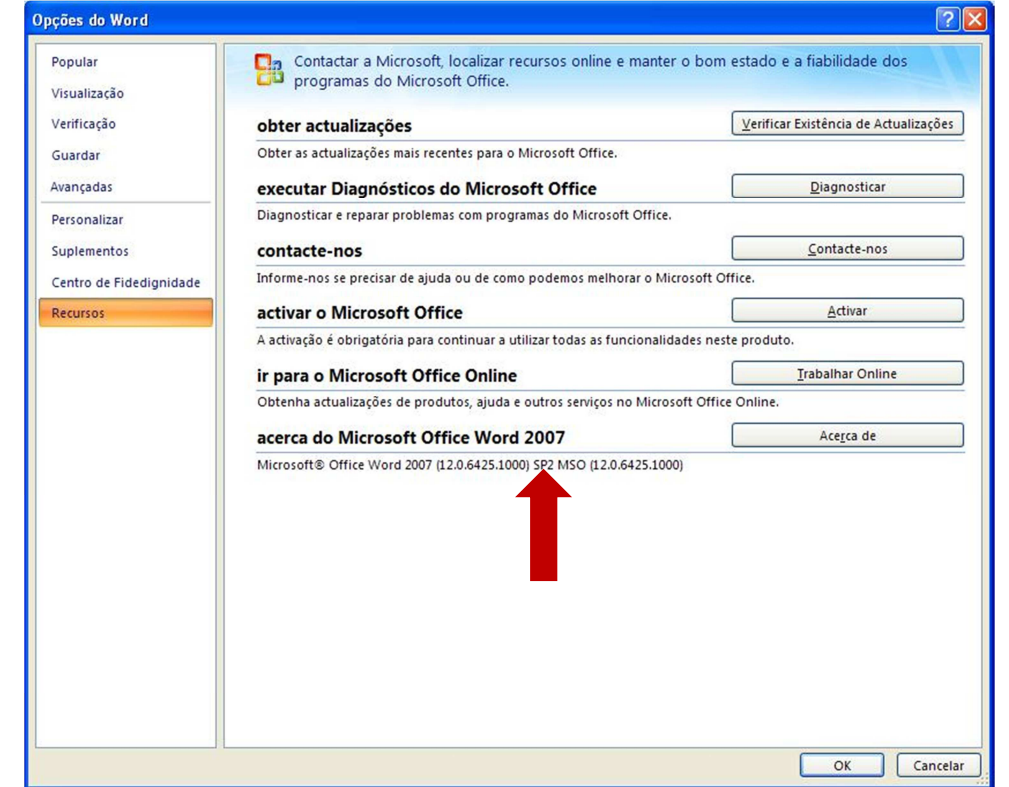

# a. Instruções para a instalação do Service Pack 2

Antes de iniciar a instalação deve efetuar o *download* do ficheiro em: <u>http://www.microsoft.com/downloads/pt-pt/details.aspx?displaylang=pt-pt&FamilyID=b444bf18-79ea-46c6-8a81-9db49b4ab6e5</u>

Depois deverá executar o ficheiro (office2007sp2-kb953195-fullfile-pt-pt.exe).

Deve Clicar aqui para aceitar os Termos de Licenciamento para Software Microsoft para depois pressionar o botão Continuar.

| 2007 Microsoft Office Suite Service Pack 2 (SP2)                                                                                                    | × |
|----------------------------------------------------------------------------------------------------|---|
| Tem de aceitar os Termos de Licenciamento para Software Microsoft para continuar a instalação.                                                                                                    |   |
| NOTE: A Microsoft Corporation (ou depende do país de residência do Adquirente, uma das suas afiliadas) licencia este suplemento para o<br>Adquirente. O Adquirente poderá utilizar uma cópia deste suplemento com cada cópia licenciada válida do Microsoft 2007 Office System Desktop<br>Application software (o "software"). O Adquirente não poderá utilizar este suplemento se não tiver uma licença para o software. Os termos de<br>licença para o software a licinçação deste suplemento por parte do Adquirente. Para ler os termos de licença, visite o menu de "Ajuda"<br>no software. A Microsoft fornece suporte técnico para o suplemento, conforme descrito em<br>www.support.microsoft.com/common/international.aspx. |   |
| Clique aqui para aceitar os Termos de Licenciamento para Software Microsoft.                                                                                                    |   |

| 2007 Microsoft Office Suite Service Pack 2 (SP2) | X |
|--------------------------------------------------|---|
| A executar a detecção de actualizações, aguarde  |   |
|                                                  |   |
| Cancelar                                         |   |

| Pretende rein | icializar agora par | a concluir a instalag | :ão deste pacote |
|---------------|---------------------|-----------------------|------------------|
|               |                     |                       |                  |
|               | Sim                 | Não                   |                  |
|               |                     |                       |                  |

No final da instalação selecionar Sim para concluir a instalação do pacote.

# b. Instruções para a instalação do novo dicionário

Antes de começar deve fazer o *download* do novo dicionário em: <u>http://www.microsoft.com/downloads/pt-</u> <u>pt/details.aspx?FamilyID=FBFBB5C9-CF89-4755-BD30-F8AEE05B846E</u>

Depois deverá executar o ficheiro (office-kb2279322-fullfile-x86-pt-pt.exe).

Deve Clicar aqui para aceitar os Termos de Licenciamento para Software Microsoft para depois pressionar o botão Continuar.

| Actualização do Office 2007 European Portuguese Spelling Checker and Grammar Checker (KB2279322) (KB227932) 🔀                                                                                                    |
|----------------------------------------------------------------------------------------------------|
| Tem de aceitar os Termos de Licenciamento para Software Microsoft para continuar a instalação.                                                                                                    |
| NOTE: A Microsoft Corporation (ou depende do país de residência do Adquirente, uma das suas afiliadas) licencia este suplemento para o<br>Adquirente. O Adquirente poderá utilizar uma cópia deste suplemento com cada cópia licenciada válida do Microsoft 2007 Office System Desktop<br>Application software (o "software"). O Adquirente não poderá utilizar este suplemento se não tiver uma licença para o software. Os termos de<br>licença para o software aplicam-se à utilização deste suplemento por parte do Adquirente. Para ler os termos de licença, visite o menu de "Ajuda"<br>no software. A Microsoft fornece suporte técnico para o suplemento, conforme descrito em<br>www.support.microsoft.com/common/international.aspx. |
|                                                                                                    |
| Clique aqui para aceitar os Termos de Licenciamento para Software Microsoft.                                                                                                    |

| Actualização do Office 2007 European Portuguese Spelling Checker and 🔀 | Actualização do Office 2007 European Portuguese Spelling Checker and Grammar Checker (KB 🔀 |
|------------------------------------------------------------------------|--------------------------------------------------------------------------------------------|
| Aguarda enquanto a actualização é instalada.                           | A instalação está concluída.                                                               |
| Cancelar                                                               |                                                                                            |

A instalação foi concluída o novo dicionário. Pode começar a utilizar o MS Word com o novo acordo ortográfico ativo.